## 1. Microsoft Virtual PC 2007

### 1.1. Tính năng

- Bạn có muốn sở hữu một lúc nhiều chiếc máy tính cá nhân, mà mỗi chiếc trên đó lại cài đặt một hệ điều hành khác nhau? Bạn có đủ kinh phí để làm điều đó? Đa phần câu trả lời sẽ là không!
- Với Microsoft Virtual PC cho phép bạn chạy thử các ứng dụng phần mềm trên các môi trường khác nhau để thử kết quả của các chương trình đó để so sánh hiệu quả cũng như tính năng mà bạn không cần phải cài đặt các hệ điều hành khác nhau, rất rắc rối và phức tạp.

## 1.2. Yêu cầu cài đặt

- Virtual PC 2007 yêu cầu một bộ vi xử lý 400 MHz Pentium-Compatible (1.0 GHz hoặc cao hơn), yêu cầu dung lượng đĩa còn trống xấp xỉ tối thiểu là 35 MB.
- Virtual PC 2007 chạy tốt trên các hệ điều hành sau: Windows Vista Business, Windows Vista Enterprise, Windows Vista Ultimate, Windows XP Professional, Windows XP Tablet PC Edition, Windows Vista Service Pack 1 (SP1) (Enterprise, Business, Ultimate), và Windows XP Service Pack 3 (SP3).

# 1.3. Quy trình cài đặt, Tổng quan về môi trường làm việc và Hướng dẫn sử dụng Microsoft Virtual PC 2007

1.3.1. Quy trình cài đặt Microsoft Virtual PC 2007

Video hướng dẫn cài đặt Virtual PC 2007

1.3.2. Hướng dẫn sử dụng Microsoft Virtual PC 2007 tạo máy ảo Video hướng dẫn tạo máy ảo sử dụng Virtual PC 2007

#### 1. Tạo một máy ảo

Khởi động Microsoft Virtual PC để bắt đầu quá trình tạo một máy ảo với Microsoft Virtual PC. Cửa sổ Virtual PC Console sẽ liệ kê ra tất cả những máy ảo mà bạn đã cài đặt trước đó (nếu có).

| S Virtual PC Console | X        |
|----------------------|----------|
| File Action Help     |          |
| New Virtual Machine  | New      |
| Not running          | Settings |
|                      | Remove   |
|                      | Start    |
|                      |          |
|                      |          |
| L                    | ·        |

### Chúng ta có 4 tùy chọn chính như sau:

- New: Để tạo một máy ảo mới
- Settings: Thiết lập các tùy chỉnh cho máy ảo được chọn
- Remove: Xóa bỏ máy ảo đã được cài đặt
- Start: Chạy máy ảo

#### Quy trình tạo một máy ảo, trải qua các bước cơ bản như sau:

1. Để tạo một máy ảo mới bạn chọn New. Chọn Next để tiếp tục quá trình tạo máy ảo.

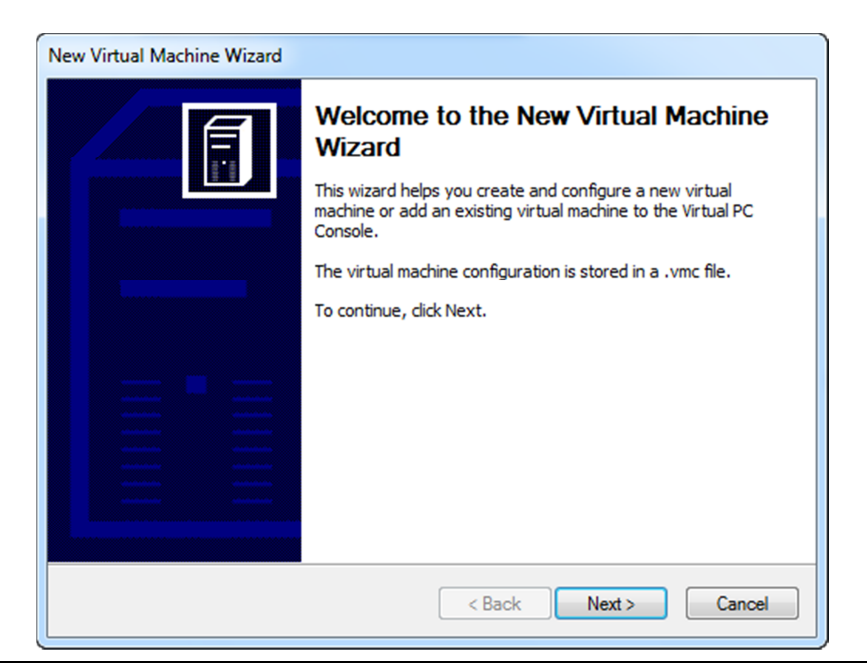

2

Tại cửa sổ mới. Chúng ta có ba tùy chọn:

- Creat a Virtual Machine: Với tùy chọn này, bạn sẽ thiết lập lại các thiết lập mặc định để tạo cho mình một chiếc máy tính ảo phù hợp.
- Use default Settings to creat a virtual machine: Tạo máy tính ảo với những thiết lập mặc định. Bạn không cần phải thiết lập lại, nhưng đôi khi không phù hợp với nhu cầu sử dụng của bạn.
- Add an existing virtual machine: Với tùy chọn này, bạn có thể di chuyển máy tính ảo mình tạo ra từ máy tính này sang máy tính khác mà không cần phải tạo lại một máy tính ảo khác.

Bạn chọn Creat a Virtual Machine để tự thiết lập các tùy chọn cần thiết rồi nhấn Next

| (                                                                                                    | Options                                                                                                  |  |
|----------------------------------------------------------------------------------------------------|----------------------------------------------------------------------------------------------------|--|
|                                                                                                    | You can create a new virtual machine or add an existing one to the Virtual PC Console.                   |  |
|                                                                                                    | Select an option:                                                                                        |  |
|                                                                                                    | Oreate a virtual machine                                                                                 |  |
|                                                                                                    | This option guides you through the basic configurations necessary for creating a<br>new virtual machine. |  |
| Use default settings to create a virtual machine                                                                                                    |                                                                                                    |  |
| You can automatically create a .vmc file with default settings. The resulting virtual<br>machine will not have a virtual hard disk associated with it, so you will have to<br>select one using the Settings dialog. |                                                                                                    |  |
|                                                                                                    | Add an existing virtual machine                                                                          |  |
|                                                                                                    | You can add a virtual machine to the Virtual PC Console from existing .vmc files.                        |  |
|                                                                                                    |                                                                                                    |  |
|                                                                                                    |                                                                                                    |  |

2. Chương trình yêu cầu bạn đặt tên cho máy tính ảo sắp được tạo ra, đồng thời chọn vị trí để lưu máy tính ảo trên máy tính thật để sử dụng. Sau khi đặt tên và chọn vị trí để lưu lại máy tính ảo, nhấn Next.

| New Virtual Machine Wizard                                                                                                    |
|----------------------------------------------------------------------------------------------------|
| Virtual Machine Name and Location<br>The name you specify will appear in the list of virtual machines in the Virtual PC<br>Console.                                                                                                    |
| Type the name for the virtual machine file. Choose a name that will help you identify this<br>virtual machine's hardware or software configuration or which operating system it will run.<br>The file is automatically saved to the My Virtual Machines folder. To save it to a different<br>location, use the Browse button. |
| Name and location:           E:\Virtual Machine TTTH\Virtual_Machine_XP.vmc         Browse                                                                                                    |
| < Back Next > Cancel                                                                                                    |

3. Đây là bước quan trọng nhất. Chương trình sẽ yêu cầu bạn chọn hệ điều hành được sử dụng trên máy tính ảo. Chẳng hạn bạn muốn chạy Windows XP trên hệ điều hành chính đang được sử dụng là Windows Vista, thì bạn chọn Windows XP trong danh sách được đưa ra. Lưu ý khi chọn hệ điều hảnh ảo, đó là mỗi hệ điều hành này có những yêu cầu khác nhau về thiết bị phần cứng. Để có thể giả lập chúng, phần cứng trên máy tính bạn phải đáp ứng được các nhu cầu đó. Tất nhiên, những yêu cầu này là thấp hơn rất nhiều so với cài đặt một hệ điều hành thật. Sau khi chọn được hệ điều hành thích hợp, bạn nhấn Next để qua bước tiếp theo.

| Vew Virtual Machine Wizard                                                                                                    |                                                     |                                                                       |  |  |
|----------------------------------------------------------------------------------------------------|-----------------------------------------------------|-----------------------------------------------------------------------|--|--|
| Operating System<br>Select the operating system you plan to install on this virtual machine.                                                                                                    |                                                     |                                                                       |  |  |
| Selecting an operating system here allows the wizard to recommend appropriate<br>settings for this virtual machine. If the desired guest operating system is not listed,<br>select an operating system that requires an equivalent amount of memory or select<br>Other. |                                                     |                                                                       |  |  |
| Operating system:<br>Windows XP 🔹                                                                                                    | Default hardw<br>Memory:<br>Virtual disk:<br>Sound: | vare selection:<br>128 MB<br>65,536 MB<br>Sound Blaster 16 compatible |  |  |
|                                                                                                    |                                                     |                                                                       |  |  |
| < Back Next > Cance                                                                                                    |                                                     |                                                                       |  |  |

4. Tại bước này, bạn cần phải thiết lập dung lượng bộ nhớ mà máy tính ảo sẽ sử dụng. Bạn có thể sử dụng bộ nhớ tối thiểu mà máy tính ảo cần, tuy nhiên, nếu bạn dư dả về dung lượng bộ nhớ cũng như muốn truy xuất nhanh hơn trên máy tính ảo, bạn có thể thiết lập lại dung lượng cho bộ nhớ ảo này. Bộ nhớ ảo này phải phụ thuộc vào bộ nhớ thật có trên hệ thống, nghĩa là không được thiết lập dung lượng lớn hơn dung lượng tối đa mà hệ thống có. Bạn nên thiết lập dung lượng bộ nhớ ảo bằng ½ so với bộ nhớ thật. Sau khi đã thiết lập xong, bạn nhấn Next để qua bước tiếp theo. (với kinh nghiệm sử dụng máy tính ảo trong nhiều năm qua, tôi đề nghị các bạn chọn bộ nhớ RAM cho máy tính ảo là 512 MB, dung lượng ổ cứng vào khoảng 8 -> 20 GB)

| Memory                                                                              |                                                                                      |
|-------------------------------------------------------------------------------------|--------------------------------------------------------------------------------------|
| You can configure the RAM on this virtua                                            | al machine.                                                                          |
| To improve the performance of this virtu                                            | al machine and run more applications on its                                          |
| operating system, increase the amount o<br>other virtual machines on your system, u | of RAM allocated to it. To leave more RAM for<br>use the recommended RAM allocation. |
| Recommended RAM: [128 MB]                                                           |                                                                                      |
| Allocate RAM for this virtual machine by:                                           |                                                                                      |
| Using the recommended RAM                                                           |                                                                                      |
| Adjusting the RAM                                                                   |                                                                                      |
| Set the RAM for this virtual machine                                                | :                                                                                    |
| 0                                                                                   | 512 MB                                                                               |
| 64 MB                                                                               | 1381 MB                                                                              |
|                                                                                     |                                                                                      |
|                                                                                     |                                                                                      |
|                                                                                     | < Back Next > Cancel                                                                 |

5. Tại bước tiếp theo này, bạn cần phải thiết lập cho ổ cứng sử dụng trên máy tính ảo. Nếu đây không phải là lần đầu tiên bạn xây dựng máy tính ảo, thì bạn có thể sử dụng ổ cứng ảo đã được tạo ra trước đó, thì bạn có thể chọn tùy chọn An existing Virtual Hard Disk và nhấn Next. Ngược lại, bạn chọn tùy chọn A new virtual hard disk rồi bấm next để tạo ổ cứng ảo cho mình.

| New Virtual Machine Wizard                                                                                                    |
|----------------------------------------------------------------------------------------------------|
| Virtual Hard Disk Options<br>Before you can install an operating system on this virtual machine, you must add<br>a new or existing virtual hard disk to it.      |
| A virtual hard disk is a .vhd file that is stored on your physical hard disk and is used to<br>contain the guest operating system, applications, and data files. |
| The first virtual hard disk you create or select for your virtual machine is called Hard Disk<br>1 in Settings and is the startup disk.                          |
| Do you want to use:                                                                                                    |
| An existing virtual hard disk                                                                                                    |
| A new virtual hard disk                                                                                                    |
|                                                                                                    |
|                                                                                                    |
|                                                                                                    |
|                                                                                                    |
|                                                                                                    |
| < Back Next > Cancel                                                                                                    |

6. Tại đây, bạn sẽ được chọn dung lượng cho ổ cứng ảo mà bạn có thể sử dụng, và tất nhiên, dung lượng này cũng phải phụ thuộc vào dung lượng thực sự mà bạn có trên ổ cứng. Sau khi đã thiết lập xong dung lượng và chọn đường dẫn, để những dữ liệu trên ổ cứng có thể lưu lại tại đó, bạn nhấn Next để qua bước tiếp theo.

| ` | Virtual Hard Disk Location<br>This wizard creates a dynamically expanding virtual hard disk with the specified<br>size.                                                                                          |  |  |  |
|---|----------------------------------------------------------------------------------------------------|--|--|--|
|   | Type a name for the new virtual hard disk. Unless you specify a different location, the<br>virtual hard disk file will automatically be saved in the same location as the virtual<br>machine configuration file. |  |  |  |
|   | Name and location: E:\Virtual Machine TTTH\Virtual_Machine_XP Hard Disk.vhd Browse                                                                                                    |  |  |  |
|   |                                                                                                    |  |  |  |
|   | Maximum virtual hard disk size: 130,557 MB                                                                                                    |  |  |  |
|   | Virtual hard disk size: 85536 MB                                                                                                    |  |  |  |
|   | To learn more about the different types of virtual hard disks, see Virtual PC Help. For<br>advanced virtual hard disk options, use the Virtual Disk Wizard.                                                      |  |  |  |
| _ |                                                                                                    |  |  |  |

Một cửa thông báo tiến trình tạo máy ảo mới đã hoàn thành chọn Finish để kết thúc.

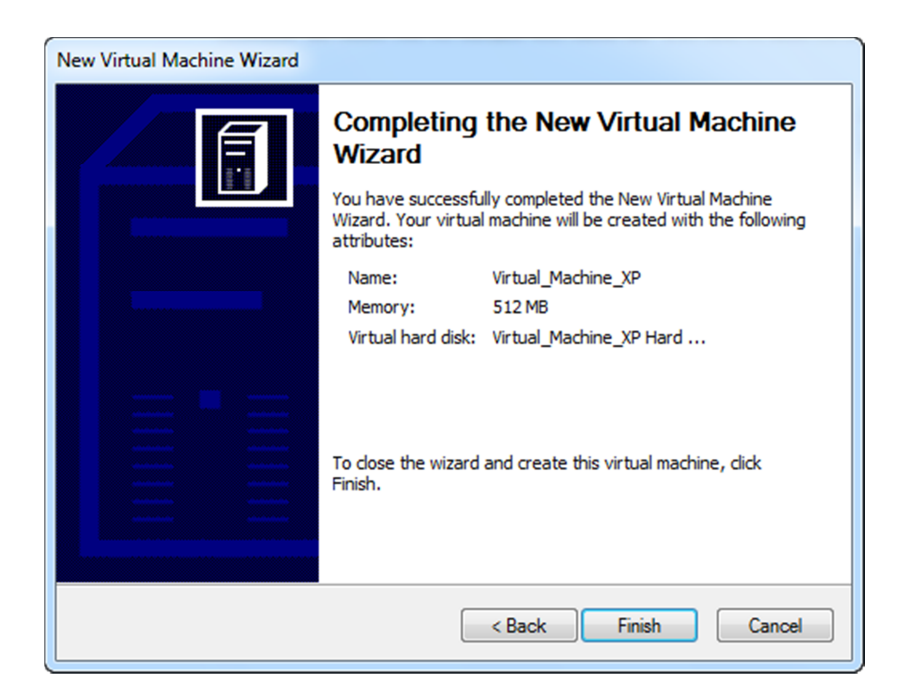

Chúng ta thấy trong cửa sổ Virtual PC Console. Có thêm máy tính ảo mà chúng ta vừa tạo ra.

| 📑 Virtual PC ( | Console             |          |
|----------------|---------------------|----------|
| File Action    | Help                |          |
|                | New Virtual Machine | New      |
|                | Not running         | Settings |
|                | Virtual_Machine_XP  | Remove   |
|                | Not running         | Start    |
|                |                     |          |
|                |                     |          |
|                |                     | ]        |

Bên trên là những bước cơ bản để tạo ra một máy ảo. Nếu như trong quá trình sử dụng, bạn muốn thay đổi một số tùy chọn đã được thiết lập trước đó, bạn kích hoạt chương trình, bạn click Settings để thiết lập lại những tùy chọn đó. Sau đây là một số tùy chọn mở rộng mà trong quá trình xây dựng trước đó không được nhắc đến :

7

- Hard Disk: Thiết lập ổ cứng cho máy tính ảo. Mục này bao gồm 3 tùy chọn cho bạn : Hard Disk 1, Hard Disk 2, Hard Disk 3. Tuy nhiên chỉ cần lưu ý đến Hard Disk 1. Hard Disk 1 là ổ cứng hệ thống cho máy tính ảo, nghĩa là bạn có thể xây dựng cho chiếc máy tính mới của mình cùng lúc 3 ổ cứng, như khi kích hoạt nó thì Hard Disk 1 sẽ được gọi đầu tiên. Bạn chỉ cần thiết lập cho mình 1 chiếc ổ cứng là đủ.
- Để thay đổi các tùy chỉnh cho một máy tính ảo, bạn chọn máy tính ở cửa sổ Virtual PC Console, và chọn mục Settings

| ettings for Virtual_Machine                                                                                                    | _XP                                                                                                    |                                                                   | ×                                                                                                    |
|----------------------------------------------------------------------------------------------------|----------------------------------------------------------------------------------------------------|-------------------------------------------------------------------|----------------------------------------------------------------------------------------------------|
| Setting                                                                                                    | Current Value                                                                                                    | 👔 File Name                                                       |                                                                                                    |
| File Name         Image: Memory         Image: Memory         Image: Memory         Hard Disk 1         Hard Disk 2         Image: Memory         Hard Disk 3         Undo Disks         CD/DVD Drive         Floppy Disk         COM1         COM2         LPT1         Networking         Sound         Hardware Virtualization         Mouse         Shared Folders         Display | Virtual_Machine_XP<br>512 MB<br>Virtual_Machine_XP Hard<br>None<br>Disabled<br>Secondary controller<br>Auto detected<br>None<br>None<br>Not available<br>No pointer integration<br>Not installed<br>Default | You can rena<br>File name:<br>A virtual machin<br>hardware config | me the virtual machine.<br>Virtual_Machine_XP<br>e's name typically identifies its software or<br>juration. |
| Close                                                                                                    | Show message                                                                                                    |                                                                   | OK Cancel                                                                                                   |

2. Cài đặt hệ điều hành cho máy ảo vừa tạo

Video hướng dẫn cài đặt hệ điều hành cho máy ảo